## 管理者メニュー

## (2) 契約口座単位の限度

口座単位の限度を設定しない場合は、契約法人単位の限度額がそのまま設定されます。

| 利用者        | <u> </u>                                          | プ<br>→ 契約                                  | 口座情報変更  | 契約法人情報<br>変更<br>型                                                                        | 法人限度額変更    | <b>利用者・業務情報<br/>登録/変史</b> → 振込手数料参 | 照/変更 | <u></u>                | 種照会                | IUS           |    | 管理者トップページへログオン後、<br>利用者・業務情報登録/変更をク<br>リックし、表示されるメニューから<br>契約口座情報変更をクリックして<br>ください。 |
|------------|---------------------------------------------------|--------------------------------------------|---------|------------------------------------------------------------------------------------------|------------|------------------------------------|------|------------------------|--------------------|---------------|----|-------------------------------------------------------------------------------------|
|            | > <sub>利用者・業</sub><br>約口座情<br><sup>*</sup> る口座を選掛 | <sup>務備報登録/変</sup><br><b>手報選</b><br>Rして、「酒 |         | ロ座情報変更<br>ンを押してくだ                                                                        | さい。        |                                    |      | 2018年01月1              | 10日 16時35;<br>CIBM | 分45秒<br>4U506 |    |                                                                                     |
| 選択         | 支店名                                               | 預金種目                                       | 口座番号    | 名義人                                                                                      | 依頼人コード     | 委託者コード (                           | 代表口座 | 区分<br>オンラ線結<br>5<br>イン | 賞 座 ⊐)<br>振 蕃      | メント           | -0 | 変更する対象の口座を選択し、                                                                      |
|            | 本店営業部                                             | 普通預金                                       | 3524880 | h)94365365°                                                                              | 0000300143 | 0000221005                         | 0    | 0 0 ×                  | × 0                |               |    | <mark>変更</mark> をクリックしてください。                                                        |
| ۲          | 本店営業部                                             | 普通預金                                       | 3524880 | b)91205305°                                                                              | 0000100143 | -                                  |      | × × O                  | 0 ×                |               |    |                                                                                     |
| 8          | 本店営業部                                             | 当座預金                                       | 3500086 | <u></u> <u> </u> <u> </u> <u> </u> <u> </u> <u> </u> <u> </u> <u> </u> <u> </u> <u> </u> | -          | -                                  |      | 0 × ×                  | ××                 |               | μI |                                                                                     |
| <b>ト</b> ッ | プリ                                                |                                            |         |                                                                                          | 変更 💙       | ]                                  |      |                        | ▲ ページ              | 上部へ           |    |                                                                                     |

| ヽップ > 利用者・業務情報登録/                     | (変更 > 契約□座情報変更)             |                  | 2018年02月      | 28日 09時25分27秒 |
|---------------------------------------|-----------------------------|------------------|---------------|---------------|
| 契約口座情報変                               | 更                           |                  |               | CIBMU507      |
|                                       | ~                           |                  |               |               |
| 2約山座情報を変更します。<br>変更後の情報を入力して、         | 「変更」ボタンを押してください             | , ì <sub>o</sub> |               |               |
| 契約口座情報                                |                             |                  |               |               |
| 契約口座情報の内容を表示しま                        | ます。必要に応じてコメントを入力            | してください。          |               |               |
| 金融機関コード                               | 0532                        | 支店コード            | 001           |               |
| 金融機関枝番コード                             | 01                          | 支店カナ名称           | ホンテン          |               |
| 金融機関力ナ名称                              | 9130                        | 支店漢字名称           | 本店営業部         |               |
| 金融機関涙子名称                              | <b>大尤銀</b> 行                |                  |               |               |
| 預金種目                                  | 普通預金                        | 依頼人コード           | 0000300143    |               |
| 口座番号                                  | 3524880                     | 委託者コード           | 0000221005    |               |
| 名義人                                   | カ)9(30)30)"                 | 口座区分             | 代表口座          |               |
| 利用区分利用区分                              | ハンフイン、総合振込、預金口<br>給与振い、営与振い | E版省              |               |               |
| 利用不可                                  |                             |                  | ABroatt (11/P | (m)           |
| 14.85                                 |                             |                  | 全用20文字(半用40文  | (子) 以内        |
|                                       |                             |                  |               |               |
| 限度頻設定                                 |                             |                  |               |               |
|                                       | マノゼナい                       |                  |               |               |
| 大利口座単位の限度領を入力し                        | ノ ( く/こさい。                  |                  |               |               |
|                                       |                             |                  |               |               |
| インフイン限度額は千角剱子(                        |                             |                  |               |               |
| オンライン限度額                              | 一回単位の残度額                    | 上限               | 日単位の残漫観       | 上限            |
| 振苔                                    | 1,000,000 円                 | 900,000円         | 1,000,000 円   | 900,000円      |
|                                       | 1,000,000 🖽                 | 900.000          | 1,000,000 円   | 800.000       |
|                                       | 1,000,000 11                | 500,0001 ]       | 1,000,000 11  | 500,0001 ]    |
| 都度指定振込                                | 1,000,000 円                 | 900,000円         | 1,000,000 円   | 900,000円      |
| ファイル伝送限度額                             |                             |                  |               |               |
| ファイル伝送限度額は半角数学                        | 2で入力してください。                 |                  |               |               |
|                                       | 一回単位の限度額                    |                  |               |               |
| ノアイル広陸隊度額                             | 限度額                         | 上限               |               |               |
| 總合振込                                  | 1,000,000 円                 | 900,000円         |               |               |
| 給与振込                                  | 1,000,000 円                 | 900,000円         |               |               |
| 賞与振込                                  | 1,000,000 円                 | 900,000円         |               |               |
| · · · · · · · · · · · · · · · · · · · | 1 000 000 =                 | 900.000          |               |               |
| 預並口座旅館                                | 1,000,000 H                 | 900,000H         |               |               |
|                                       |                             |                  |               |               |
|                                       |                             |                  |               |               |
| 約法人確認暗証番号の認証が                         | 必要です。お間違えないように入り            | )してください。         |               |               |
|                                       |                             | 4                | 角英数字4~12桁     |               |
| 契約法人確認暗証番号 🔗                          | 2.1                         |                  |               |               |
|                                       | ソフトウェアキーボー                  | ۲                |               | <br>₩<        |
|                                       |                             |                  |               |               |
| キャンセル クリア                             |                             | 変更 >             |               |               |
|                                       |                             |                  |               |               |
| トップ                                   |                             |                  |               | ▲ ページ上部/      |

管理者メニュー